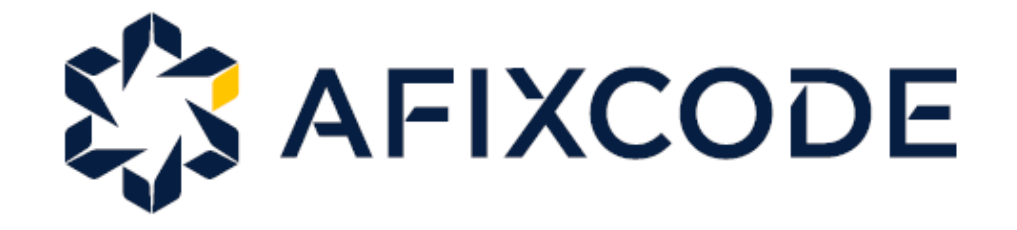

# Guia para testes AfixInv

(Demonstração)

www.afixcode.com.br

Esse guia foi criado para auxiliar a demonstração da solução para inventários do Ativo Imobilizado utilizando o aplicativo AfixInv.

**AfixInv** – aplicativo para a plataforma Android no qual o usuário irá coletar todas as informações do inventário do ativo imobilizado. Nessa configuração, todos os dados coletados são gravados em tempo real na base de dados do AfixBase nas nuvens.

**AfixBase** – sistema para plataforma WEB de controle físico do ativo imobilizado.

Através dessa ferramenta, o usuário poderá acompanhar o inventário em tempo real, consultar bens, emitir relatórios e exportar a base inventariada para uma planilha Excel.

# Cadastro de usuário no AfixBase

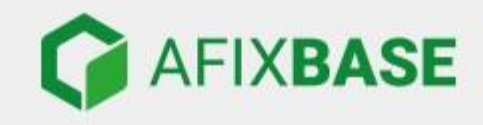

#### Acesse a sua conta do AfixBase

|   | <br> |
|---|------|
| - |      |
|   |      |
|   | <br> |

Lembrar meu usuário

Senha

Esqueceu sua senha?

| LOGIN 🖸 |         |
|---------|---------|
|         |         |
|         |         |
|         |         |
|         | LOGIN O |

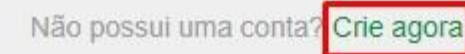

Para testar gratuitamente os sistemas AfixBase / AfixInv é necessário primeiramente fazer a criação de uma nova conta no AfixBase.

Para criar uma nova conta acesso o endereço: <u>http://www.afixcode.com.br</u>

Clique na opção:

"Crie agora" (conforme a imagem ao lado).

# Cadastro de usuário no AfixBase(continuação)

|                                                               |                                                                                                    | <b>C</b> (11) 2888 |
|---------------------------------------------------------------|----------------------------------------------------------------------------------------------------|--------------------|
| CRIE SUA CONTA NO AFIXBASE                                    | EXPERIMENTE O AFIXBASE GRATUITAMENTE!                                                                                        |                    |
| A Nome                                                        | Inicie seu teste de <b>30 dias</b> hoje e conheça todas as vantagens do<br>AfixBase para a gestão dos ativos de sua empresa. |                    |
| Empresa                                                       | Aproveite para Integrar com o Aplicativo 🔺 AFIXINV e automatizar                                                             |                    |
| ⊠ E-mail                                                      | totalmente o seu Inventário Físico! Clique aqui e saiba mais!                                                                |                    |
| Confirmação do e-mail                                         |                                                                                                    |                    |
| C Telefone                                                    |                                                                                                    |                    |
| COMEÇAR MEU TESTE GRÁTIS O                                    | aviações compretas en contror parmirona:                                                                                     |                    |
| Já possui uma conta? Faça o login aqui!                       |                                                                                                    |                    |
| Clicando em "Criar Conta", você concorda com os Termos de Uso |                                                                                                    |                    |
| Sobre a AfixCode Termos de Uso Política de Privacidade        | Ajuda                                                                                                    | AfixBase - AfixC   |

Preencha todos os campos
com as informações
solicitadas e em seguida
clique no botão "Criar
Conta".

Obs.: após a criação da conta você receberá automaticamente um e-mail com as instruções de como acessar o AfixBase e como configurar o AfixInv para a realização dos testes.

# Configurações iniciais (E-mail de boas vindas)

Verifique sua caixa de e-mail, você deve receber um e-mail com o seguinte título "Bem vindo(a) ao sistema AfixBase/AfixInv", caso você não localize esse e-mail, verifique sua pasta de Spam para confirmar se o e-mail não foi movido para essa caixa indevidamente. Caso você não receba, entre em contato com nosso suporte (suporte@afixcode.com.br) informando o e-mail cadastrado.

No corpo do e-mail de boas vindas existe um link para criação da senha para acesso aos sistemas (imagem abaixo) –clique no link e siga os procedimentos.

#### Como começar:

Acesse este<mark>link para criar uma senha para acessar o AfixBase e o AfixInv.</mark> Em seguida, você será solicitado a fazer login com o endereço de e-mail usado para criar sua conta.

Atenção - A senha deve ter no mínimo 8 caracteres e atender pelo menos 2 das seguintes regras:

- Conter letra maiúscula e minúscula
- Conter número
- Conter caractere especial

## Acessando o AfixBase

Após o cadastramento da nova senha, você já pode acessar o sistema AfixBase e fazer o login informando seu e-mail e senha cadastrados.

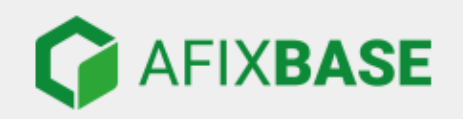

| Acesse a sua conta do AfixBase |  |  |
|--------------------------------|--|--|
| E-mail                         |  |  |
| ✓ Lembrar meu usuário          |  |  |
| Senha Senha?                   |  |  |
|                                |  |  |
|                                |  |  |

Instruções:

1) Abra seu navegador e acesse o endereço: <u>http://www.afixbase.com.br</u>

2)Informe seu e-mail e senha e clique no botão "Login"

O AfixBase é o sistema Web gerenciador do AfixInv, nele você poderá consultar os itens inventariados, emitir relatórios e exportar os dados para planilhas.

Para ajuda, no navegador digite: https://afixcode.zendesk.com/hc/pt-br/categories/360000314194-AfixBase

## Requisitos e Download do AfixInv

## **Download**

•Para realizar o download do AfixInv basta acessar este link (Google Play)

https://play.google.com/store/apps/details?id=br.android.afixcode.afixinv

## AfixInv(Requisitos)

- Dispositivo Android 7.0 ou superior
- Conexão com a Internet (Wi-Fi ou 3G/4G)

Obs.: a versão de demonstração possui a limitação para a inclusão de no máximo 1 usuário.

# **Configuração inicial - AfixInv**

Após a instalação do AfixInv no dispositivo, é necessário realizar algumas configurações iniciais para o acesso ao banco de dados e uso do aplicativo.

Nas páginas seguintes iremos explicar detalhadamente como fazer essas configurações.

**IMPORTANTE:** O e-mail e senha para acesso ao aplicativo AfixInv é a mesma cadastrada para acessar o AfixBase.

### AfixInv – Configuração inicial

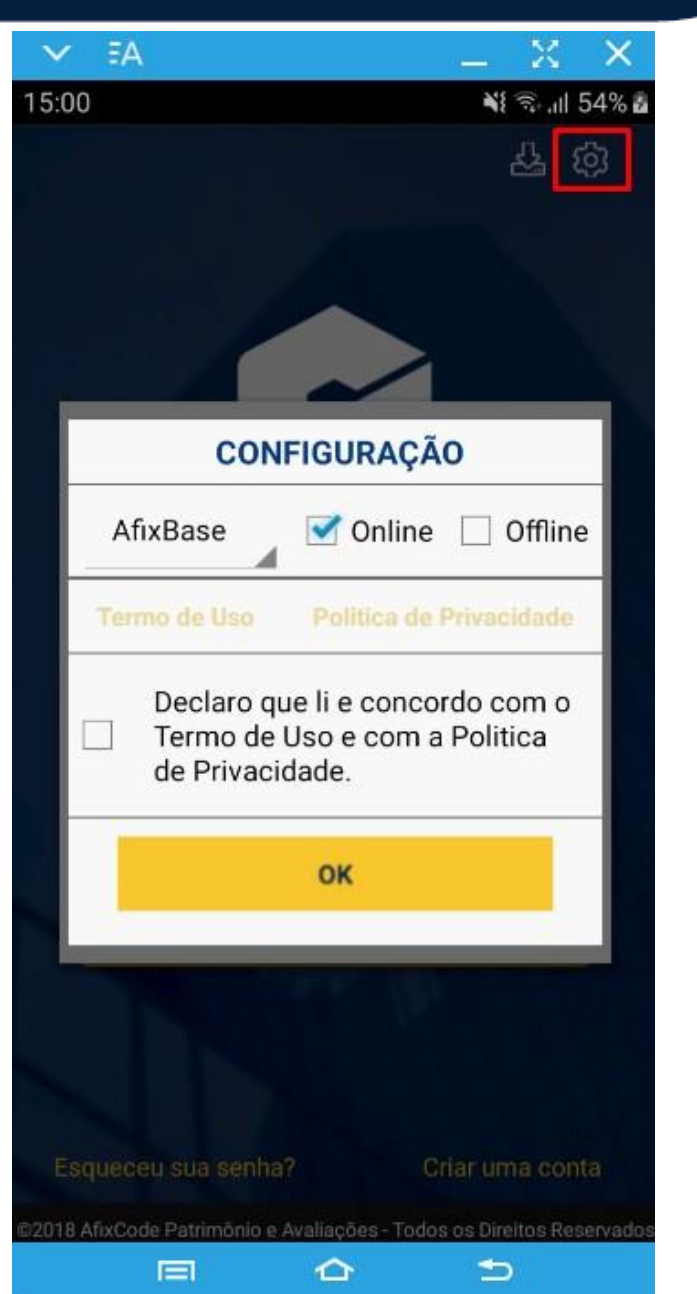

# **CONFIGURAÇÃO DO SISTEMA**

Dar permissões ao aplicativo como:

# Fotos, mídia, arquivos, gravar vídeos, chamadas telefônicas.

Para configurar é bem simples. Clicando na engrenagem (configurações), irá aparecer a seguinte tela.

Você irá selecionar o programa de trabalho, AFIXBASE.

Após leitura do Termo de Uso e Política de Privacidade, flegar (<u>Declaro que li e Concordo com Termo de Uso e a Política de</u> <u>Privacidade</u>).

Primeiro acesso de trabalho, flegar em Online ou Offline. Clique em OK

# **Tela inicial**

1.) Insira o e-mail e senha. Cadastrados no sistema. Clique em entrar

2.) Segunda imagem: Tela de Consulta do ativos cadastrados

## **CADASTRO DO ATIVO**

## Clique no sinal de "+".

NI 🖘 .ill 56% 🖥

Ficticio: N

Ficticio: N

Ficticio: N

5

∽

Plaqueta: 2

AMARELA

Plaqueta: 3

Plaqueta: 4

MACBOOK Custo: 7

Local: 100

Plaqueta: 5

 $\Delta$ 

MESA

Custo: 7 Local: 1500

Custo: 6 Local: 700

**CADEIRA FIXA DE MADEIRA** 

CELULAR SAMSUNG GALAXY

*Obs.: Com leitor de código de barras (intermec* orticon opn-2006) O trabalho fica mais rápido, para a leitura da placa

de patrimônio.

www.afixcode.com.br

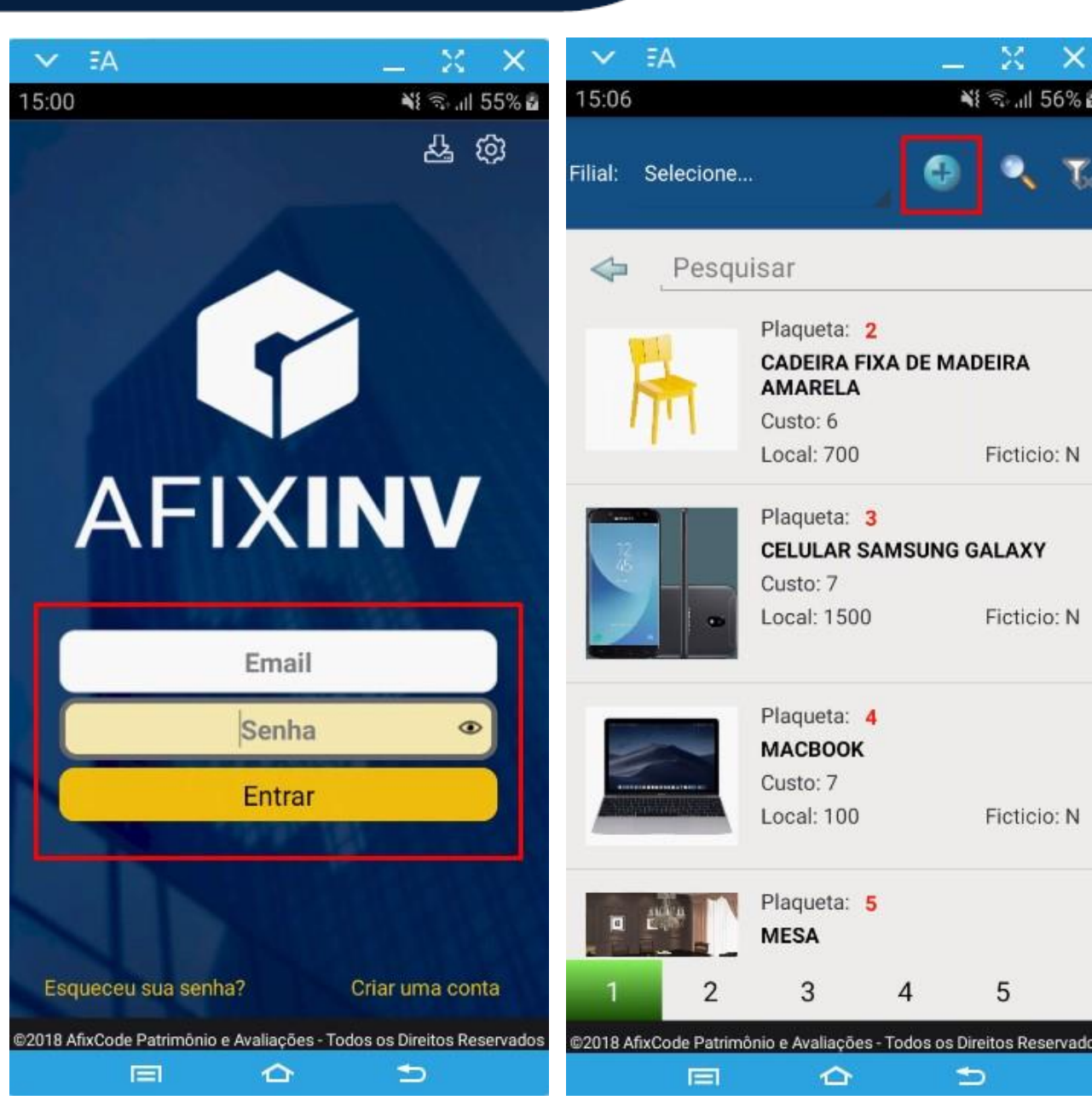

| ✓ FA                                                | XX                     | ✓ EA                                           | $=$ $\times$ $\times$  |
|-----------------------------------------------------|------------------------|------------------------------------------------|------------------------|
| 15:07                                               | i 🕄 .il 56% 🖥          | 15:12                                          | Ni 🖘 ,ii 57% 🛱         |
| Saldo: 112 dia(s)                                   |                        | Inventário                                     |                        |
| Número do Ativo Anexo                               |                        | Cond. Uso Padrao:                              | 5                      |
|                                                     |                        | Campos Maiúsculos:                             |                        |
|                                                     |                        | Emite aviso de item já alterado?               |                        |
| Filial 🔍                                            | 1                      | Plaqueta Numérica:                             |                        |
|                                                     |                        | Intervalo para salvar os dados remotamente:    | 10 min                 |
| Centro de Custo                                     | <ul> <li>A</li> </ul>  | Email Backup:                                  | )                      |
|                                                     |                        | Valores Obrigatórios                           |                        |
| Local                                               | 1                      | Local:                                         |                        |
|                                                     |                        | Projeto:                                       |                        |
|                                                     |                        | Unidade de Negócio:                            |                        |
| Responsável 🔍                                       | 💉 🔒                    | Agrupamento:                                   |                        |
|                                                     |                        | Responsável:                                   |                        |
|                                                     | A 0                    | Descrição Padrão:                              |                        |
| Projeto                                             | × •                    | Condição de Uso:                               |                        |
|                                                     |                        | Vida Útil:                                     |                        |
| Unid. de Negócio 🔍                                  | A &                    | Bem Anterior:                                  |                        |
|                                                     | x                      | Campos Visiveis                                |                        |
|                                                     |                        | Local:                                         | 1                      |
| CU18 AfixCode Património e Avaliações - Todos os Di | reitos Reservados<br>D | ©2018 AfixCode Patrimônio e Avaliações - Todos | os Direitos Reservados |

# Tela de configuração

Clique na chave para configurar a tela de cadastro do ativo. Segue 1° imagem.

## Valores Obrigatórios

São campos, para o cadastrar o ativo, que serão obrigatórios para o preenchimento.

Sendo assim marque ou desmarque os campos desejados.

| Local:                                        | ✓                    |
|-----------------------------------------------|----------------------|
| Projeto:                                      | <b>V</b>             |
| Unidade de Negócio:                           | <b>V</b>             |
| Agrupamento:                                  | <b>V</b>             |
| Responsável:                                  | ~                    |
| Dutros                                        | 7                    |
| Baixar e/ou Carregar imagens do cadastro      | D:                   |
| 2018 AfixCode Patrimônio e Avaliações - Todos | os Direitos Reservad |
|                                               | Ð                    |

# Tela de configuração

Campos Visíveis

São os campos que ficaram visíveis na tela de inventario.

Marque ou desmarque os campos que ficaram visíveis.

Após clique Gravar alterações.

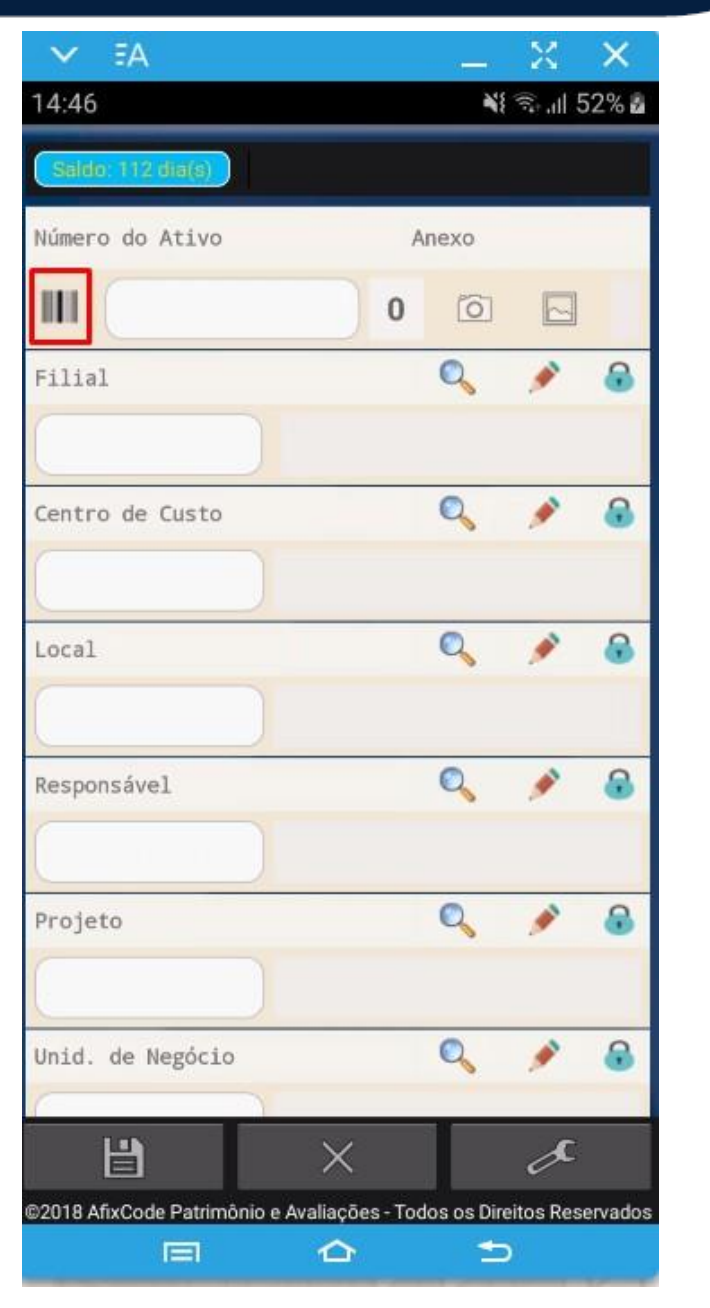

# Realizando o inventário

 Para ler o código de barras utilizando a câmera do dispositivo, clique no ícone de código de barras. Baixando o aplicativo "Barcode Scanner".

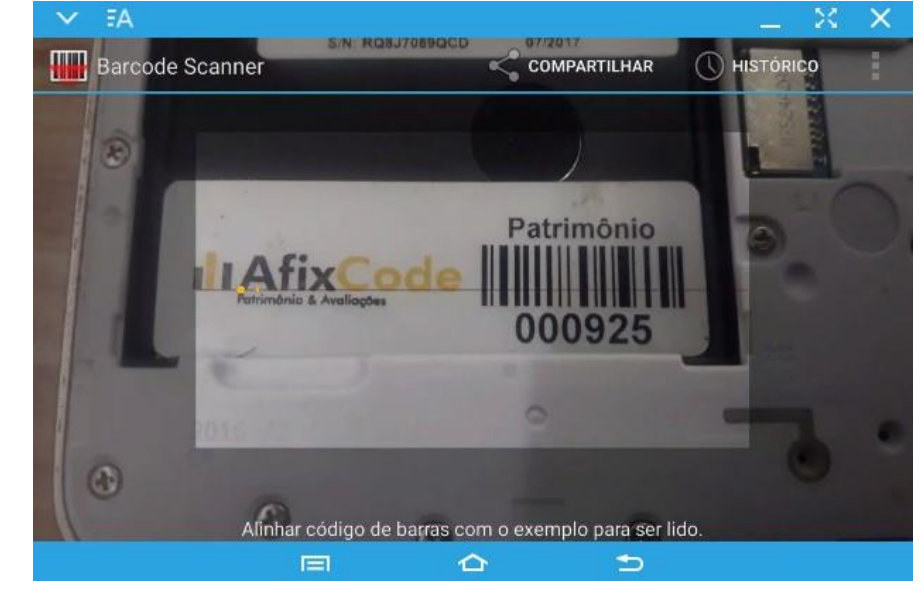

Após a leitura do código de barras, o sistema automaticamente preencherá no número do ativo, se for um bem já cadastrado no banco de dados, o sistema irá preencher todos os campos com as informações do bem.

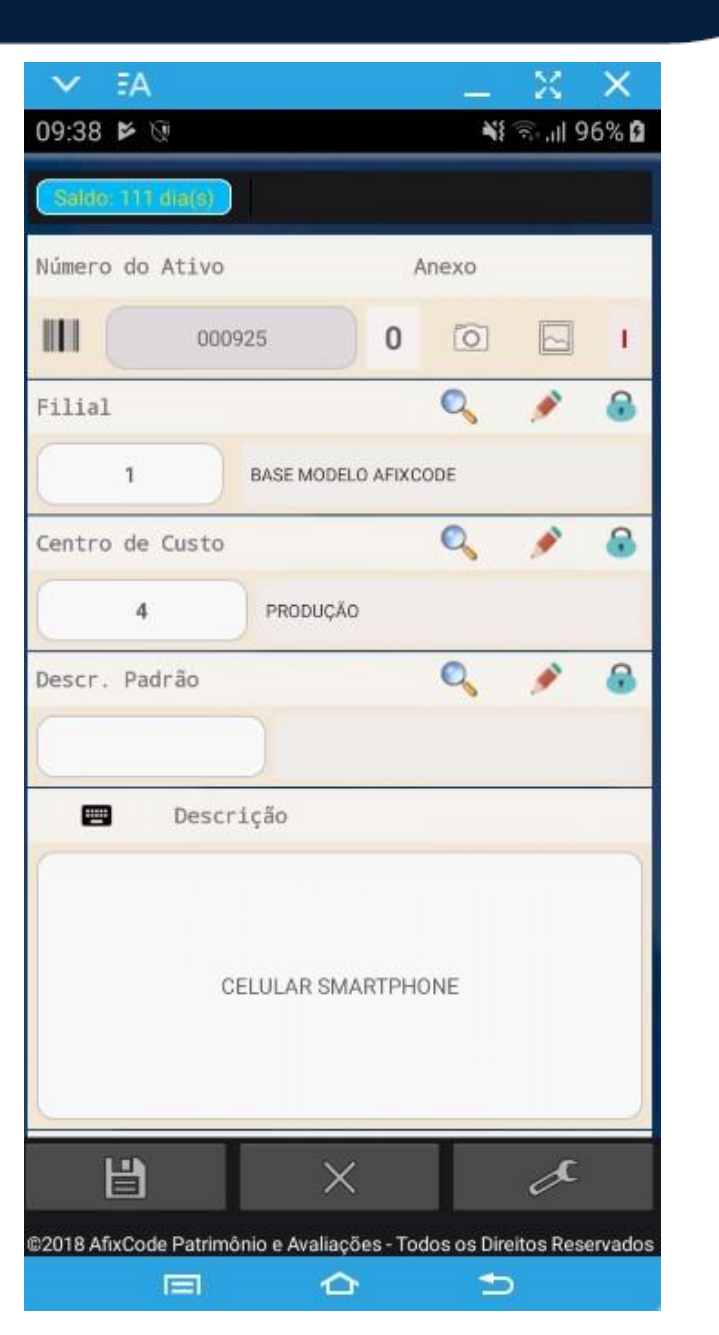

# Realizando o inventário

Obs.: Existem outras opções para a leitura do código de barras com performance superior a câmera do dispositivo.

Existem coletores Android com leitor de código de barras.

*Existe o leitor de código de barras intermec orticon opn-2006 bluetooth* que podem ser utilizados para maximizar a produtividade do inventário.

Para obter maiores informações sobre como utilizar o aplicativo e verificar alguns tipos de leitores pode acessar pelo link abaixo o vídeo explicativo.

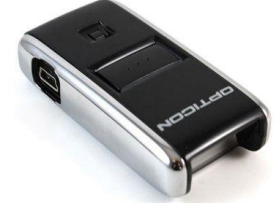

https://www.youtube.com/user/AfixCode

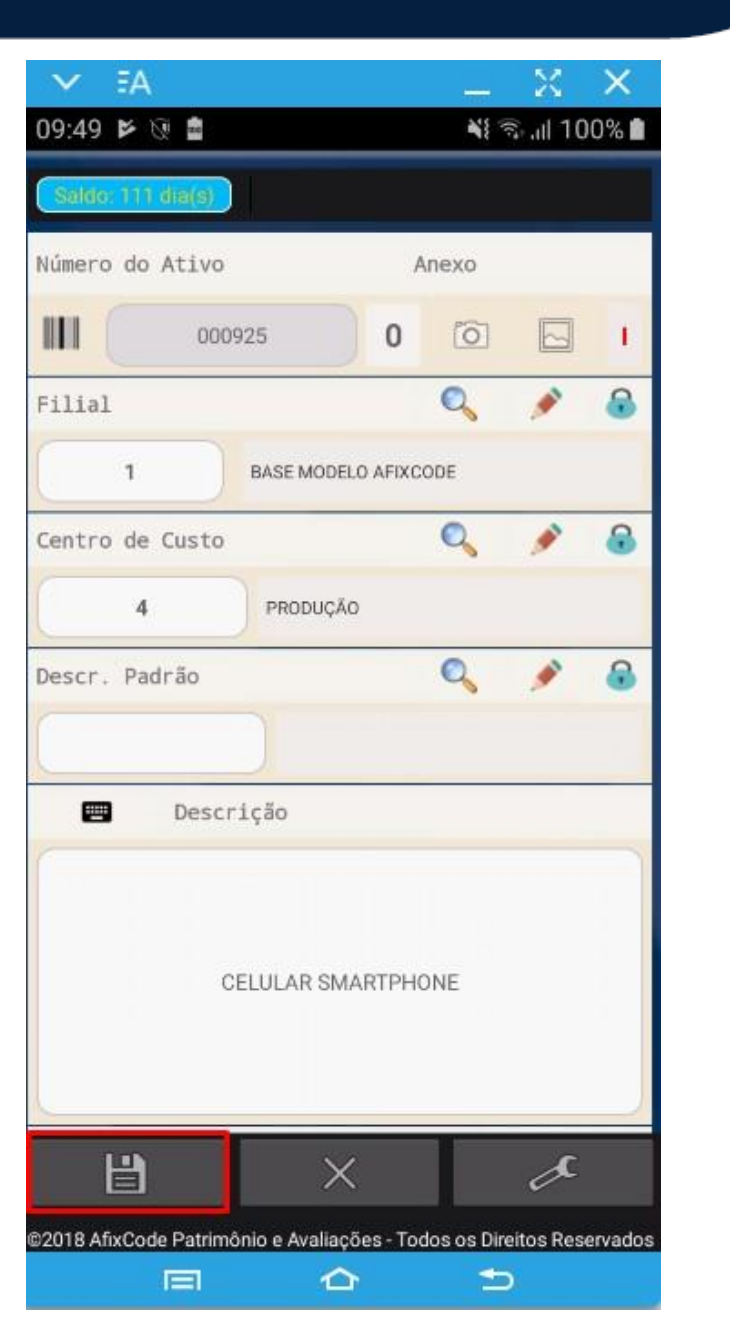

# Realizando o inventário

## Após o preenchimento das informações:

- FILIAL
- LOCAL
- CENTRO DE CUSTO
- PROJETO
- AGRUPAMENTO
- RESPÓNSAVEL
- CONDIÇÃO DE USO
- DESCRIÇÃO
- VIDA ÚTIL
- UNIDADE DE NEGÓCIO
- BEM ANTERIOR

Obs.: Campos marcados obrigatórios, o ativo não salva sem essas informações.

| V EA                                           |         |         | X        | ×       |
|------------------------------------------------|---------|---------|----------|---------|
| 15:12                                          |         | Ň       |          | 57% 🖥   |
| Inventário                                     |         |         |          |         |
|                                                |         |         |          |         |
| Cond. Uso Padrao:                              |         |         | 5        |         |
| Campos Maiúsculos:                             |         |         |          |         |
| Emite aviso de item já alterado?               |         |         | ~        |         |
| Plaqueta Numérica:                             |         |         |          |         |
| Intervalo para salvar os dados<br>remotamente: | C       | 10      |          | min     |
| Email Backup:                                  |         |         |          |         |
| Valores Obrigatórios                           | _       |         | _        |         |
| Local:                                         |         |         | <        |         |
| Projeto:                                       |         |         |          |         |
| Unidade de Negócio:                            |         |         |          |         |
| Agrupamento:                                   |         |         | >        |         |
| Responsável:                                   |         |         |          |         |
| Descrição Padrão:                              |         |         | ~        |         |
| Condição de Uso:                               |         |         | ~        |         |
| Vida Útil:                                     |         |         |          |         |
| Bem Anterior:                                  |         |         |          |         |
| Campos Visiveis                                |         |         |          |         |
| Local:                                         |         |         | 1        |         |
| 2018 AfixCode Patrimônio e Avaliações          | - Todos | os Dire | itos Res | ervados |
|                                                |         |         |          |         |

# Suporte: Dúvidas e problemas

Em caso de dúvidas ou problemas técnicos por favor entrar em contato:

Contato: Suporte Telefone: (11) 2888-4747 – Opção 4 E-mail: <u>suporte@afixcode.com.br</u>

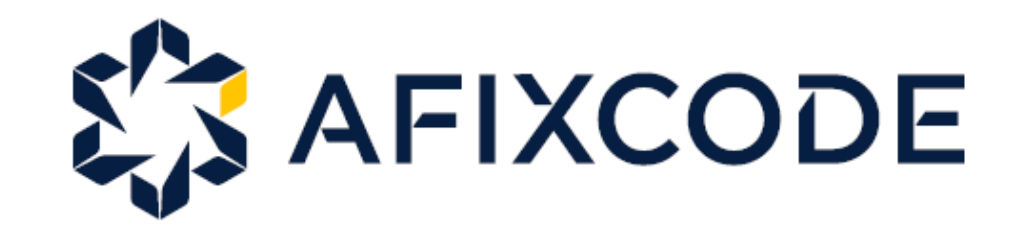